## Vitalant Donor Recognition Program Opt-In New Jersey/New York Donors Only Participant Registration Guide

When a participant has been added to the program, they will be sent an Invitation mailer with their registration key and a link to access the registration page ('Register Now').

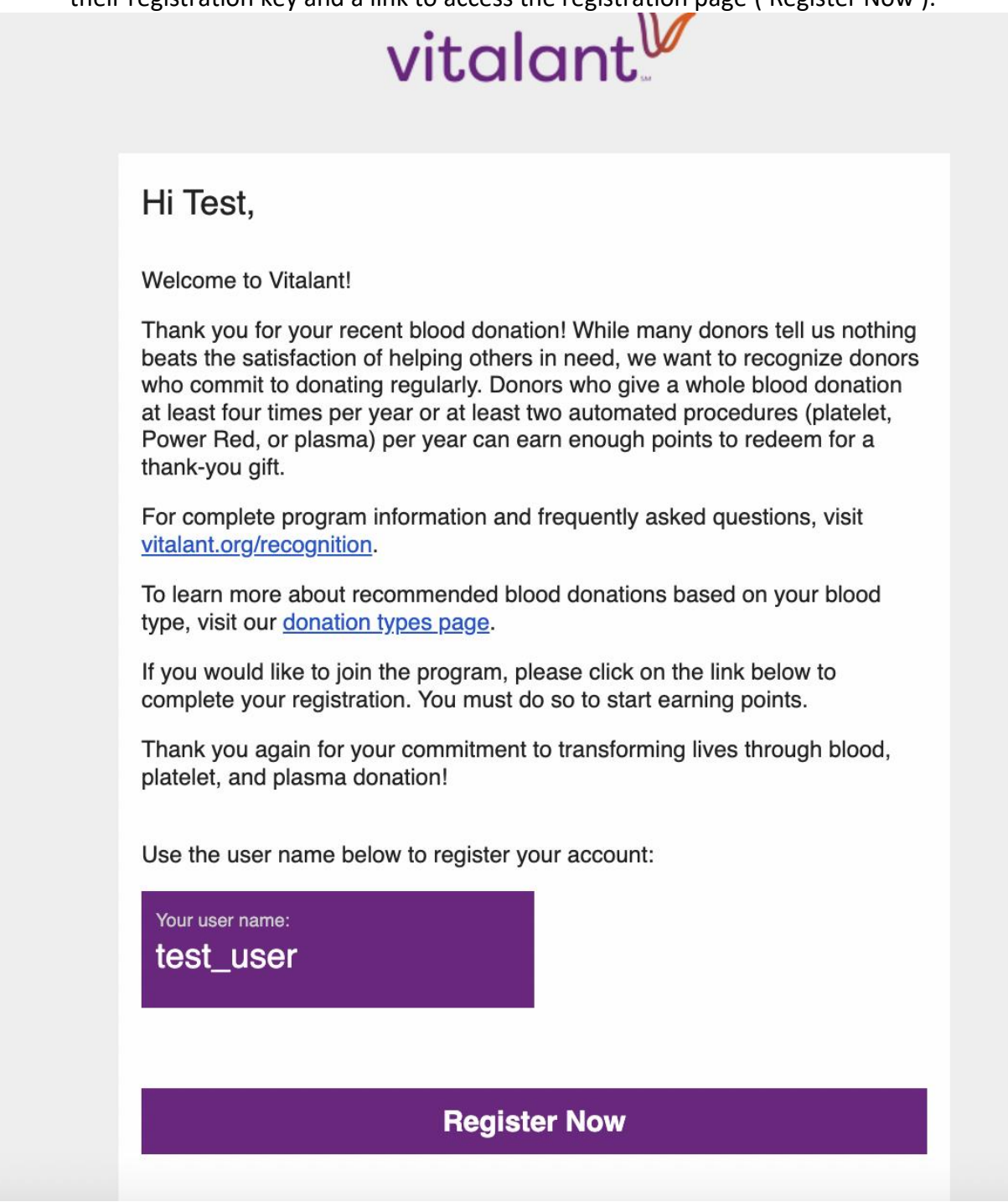

When clicking on the 'Register Now' button at the button of their Invitation mailer, they will be directed to the Registration page of the site.

| vitalant.mypointrewards.online-rewards-qa.com/register                                                                                                    | ۵                                                                                                    |
|----------------------------------------------------------------------------------------------------|----------------------------------------------------------------------------------------------------|
| vitalant                                                                                                    | Help                                                                                                    |
| Register Account         You should have received a user name from your site administrator. You will need this, and your last name, to create an account.         User name         Last Name         Submit | Need Help?<br>If you did not receive a user name or are not able<br>to use it to create an account, <u>please contact</u><br>your administrator for help. |

On this page, they will enter the User Name provided in their Invitation mailer and their last name, then click Submit.

| alant.mypointrewards.online-rewards-qa.com/register/                                                                                                    | ů \$                                                                                                    |
|----------------------------------------------------------------------------------------------------|----------------------------------------------------------------------------------------------------|
| vitalant                                                                                                    | Help                                                                                                    |
| Register Account<br>You should have received a user name from your site<br>administrator. You will need this, and your last name,<br>to create an account.<br>User name<br>test_user | Need Help?<br>If you did not receive a user name or are not able<br>to use it to create an account, <u>please contact</u><br>your administrator for help. |
| Last Name                                                                                                    |                                                                                                    |
|                                                                                                    |                                                                                                    |

## Once they click Submit, participants will land on a page to complete the registration of their account.

| 1. Update Contact<br>Information  | First Name<br>Test                                                                                                    | Last Name<br>User |
|-----------------------------------|----------------------------------------------------------------------------------------------------|-------------------|
|                                   | Email<br>testuser@mypointrewards.com                                                                                                    |                   |
|                                   | Confirm Email                                                                                                    |                   |
|                                   |                                                                                                    |                   |
| 2. Pick a User Name<br>& Password | Username                                                                                                    |                   |
|                                   | Your password must:<br>• be at least 8 characters long<br>• contain lowercase letters (a-z)<br>• contain at least 1 UPPERCASE letter (A-Z)<br>• contain at least 1 number (0-9)<br>• contain at least 1 special character (eg: !%.@#\$)<br>Password<br>Confirm Password |                   |
| 3. Review<br>& Accept Terms       | <ul> <li>I accept the terms and condit</li> <li>View Terms &amp; Conditions</li> </ul>                                                                                                    | ions              |
|                                   | Create                                                                                                    | e Account         |

Once the participant (1) confirms their contact information, (2) creates a Username, (3) creates a password, and (4) accepts the program Terms, they will be able to click on Create Account. Once they do so, they will land on the home page of their account.

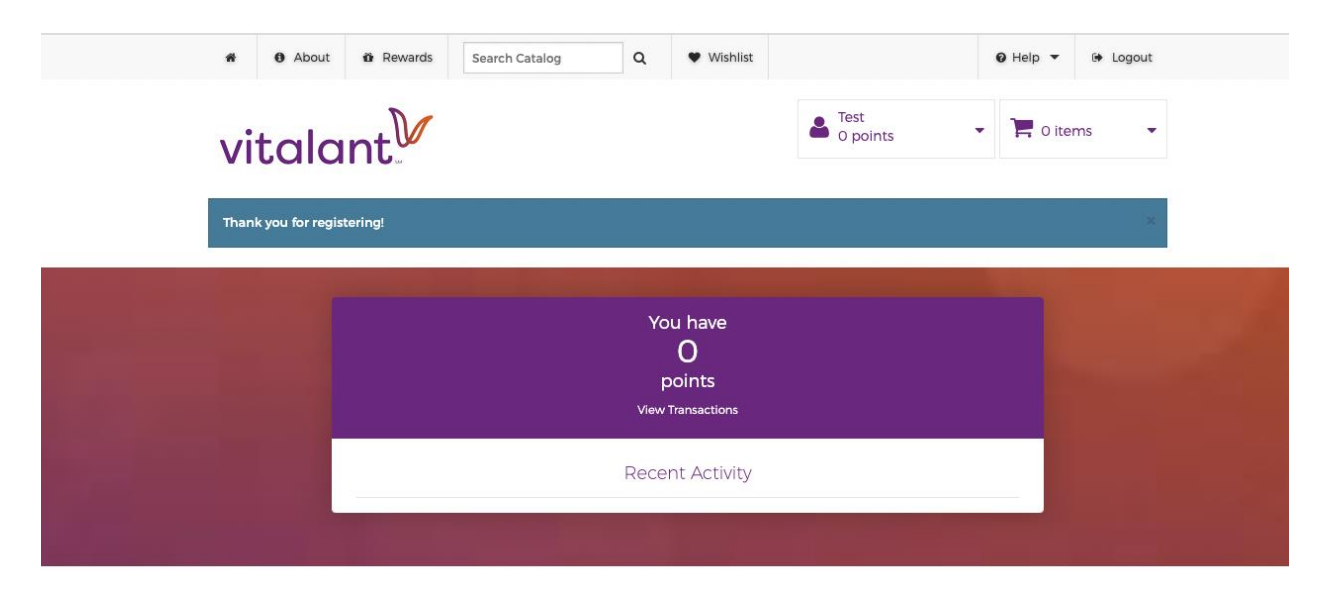

## Welcome! The need to donate is REAL, YOU can make the difference!

Welcome to Vitalant's Donor Recognition Program, where giving gives back! This website is specifically for New Jersey donors and operates under the name Vitalant My Point Rewards. The program is designed to thank you for being a dedicated, lifesaving volunteer donor and for continuing to support the many patients who depend upon you in our community hospitals.

Every time you make a generous blood, platelet or plasma donation you will earn valuable points that can be redeemed for gifts of your choice from a variety of retailers.

Our gifts include electronics, tools, jewelry, gift cards and much more. Browse Our Catalogue & Redeem Your Points!

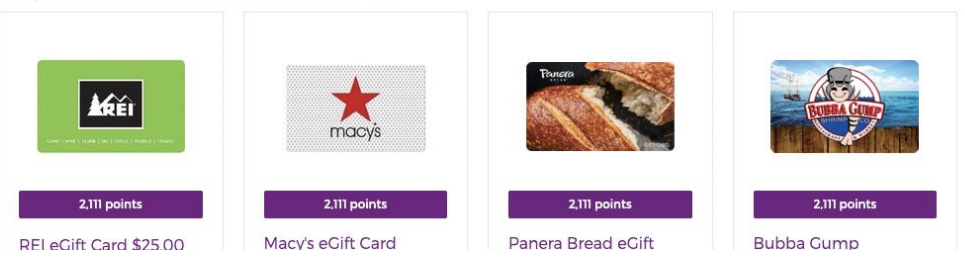

Popular Rewards what's hot right now

\*Once an account is registered, a participant will get any points earned from a qualifying donation from the previous 7 days. Earned points will continue to accrue in a registered account. If an account is inactive for a period of 15 months, any remaining points will expire at that time.\*

After a participant's account is registered, they will be able to login to their account, moving forward, at <u>https://vitalant.mypointrewards.com/</u>. There is also a link to the registration form on this page.

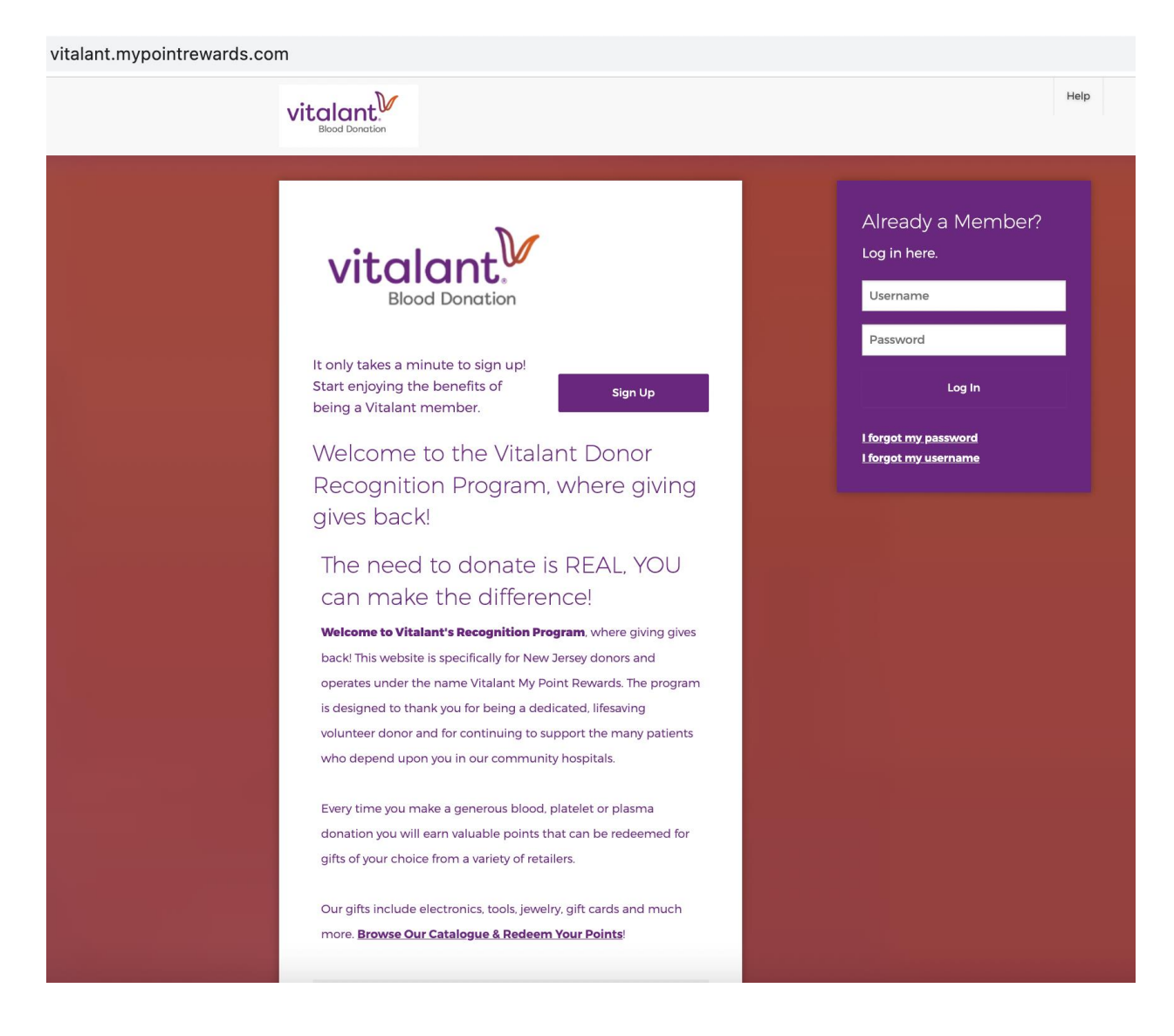